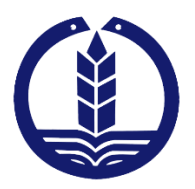

دانشگاه علوم پزشکی و خدهات بهداشتی درهانی کیلان

دانشکده داروسازی

نحوه ورود اطلاعات پایان نامه در نرم افزار کتابخانه توسط دانشجو

تهيه وتنظيم: روزيه مصطفى يور

دى ١۴٠٢

## سایت کتابخانه:

## http://centlib.gums.ac.ir/

برای وروداطلاعات پایان نامه در نرم افزار لازم است اقدام به عضویت در کتابخانه دانشکده نمایید، می توانید برای ثبت نام به کتابخانه دانشکده مراجعه کنید و یا در صورت عدم عضویت می توانید بصورت غیر حضوری از تب "خدمات کتابخانه" "درخواست عضویت" اقدام کنید و بعد از تایید توسط مسئول ثبت نام اقدام به ثبت پایان نامه نمایید.

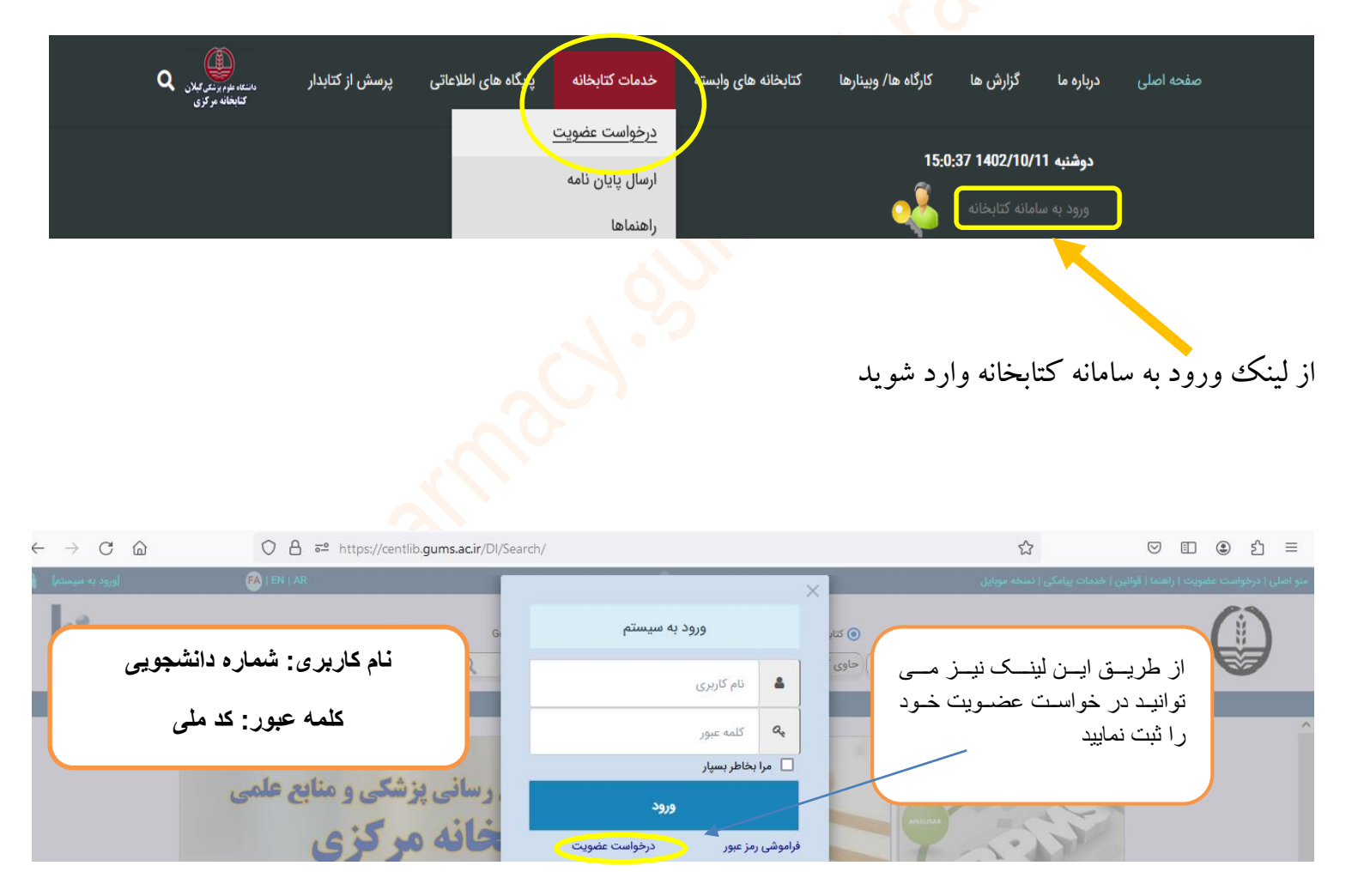

| -          | a =                                             |                              | - 1                        |                                |                                                                                      |                                              |                              |                                        | - a - <b>n</b> - :                                                                     |
|------------|-------------------------------------------------|------------------------------|----------------------------|--------------------------------|--------------------------------------------------------------------------------------|----------------------------------------------|------------------------------|----------------------------------------|----------------------------------------------------------------------------------------|
| >          | 6 -                                             | centilb.gums.ac.ir/di/searcr | )/                         |                                |                                                                                      |                                              |                              | 0.0000                                 | * < ¥ 🖬 🎯 :                                                                            |
| Gmail      | You lube                                        | صفحه اصلی   دانشگ 🛈          | MeSH Browser               | Classification-Ir              | Index DocatorPlus Catalog                                                            | 🗧 Library Gene                               | پایگاه اطلاع رسانی ک 🛤 ISIS  | S OCLC Classify an                     | > Al Pouriners                                                                         |
| S Alibrary | 07. [فروج از ه.07<br>Plus<br>MEN:<br>2.0 + BPMS | مليا (١١١٨٥٦٥٥٩) EN          | AR<br>جستجوی پیشرفته<br>نی | تا روی Google                  | <b>اه علوم پزشکی گیلان</b><br>() بین کتابخانه ای () ثن<br>عبارت جستجو را وارد نمائید | <b>دانشگ</b><br>( روی متن<br>شروع شونده با ✔ | مکی   نسخه موبایل<br>جستجو : | یس   راهنما   قوانین   خدمات پی<br>آزا | مند اصلہ ( مدارك امالی )<br>ی جستجو<br>ی امکانات اعضا<br>اطلاع رسانی<br>ہو فہرست نویسی |
|            |                                                 |                              |                            |                                |                                                                                      |                                              |                              |                                        | المكانات اجتماعي                                                                       |
|            |                                                 |                              |                            |                                |                                                                                      | 1                                            |                              |                                        | کی ایک کی میں میں میں میں میں میں میں میں میں می                                       |
|            |                                                 |                              |                            |                                |                                                                                      |                                              |                              |                                        | ورود اطلاعات-<br>به تدوین<br>۰۰                                                        |
|            |                                                 |                              |                            | ) <b>~</b>                     | رود داده                                                                             | 9 <b>~</b> G                                 | پایان نامه های فارس          | ود اطلاعات تدوین :                     | انتخاب پایگاه برای ور                                                                  |
|            |                                                 |                              |                            | ~                              | <u>5</u> .2                                                                          |                                              |                              |                                        |                                                                                        |
|            |                                                 |                              |                            |                                |                                                                                      |                                              |                              |                                        | ورود داده ها                                                                           |
|            |                                                 |                              |                            |                                |                                                                                      |                                              |                              |                                        | 🗢 ورود داده ها                                                                         |
|            | ſ                                               | Name                         | Family                     | <b>ل دانشجو تکمیل ش</b><br>نام | <b>توسد</b><br>غانوادگی                                                              | - <b>(ا</b> )                                |                              |                                        |                                                                                        |
|            |                                                 |                              | ,                          |                                |                                                                                      | ناسه                                         | سرشن                         |                                        |                                                                                        |
|            | (                                               | پست الكترونيك نويسنده        | ويسنده                     | پست الکترونیك ن                | شماره همراه نویسنده                                                                  | سنده                                         | شماره همراه نویس             |                                        |                                                                                        |
|            | (                                               |                              |                            |                                |                                                                                      | <b>ان</b> عنوان                              | عنو                          |                                        |                                                                                        |
|            | (                                               |                              |                            |                                | تين                                                                                  | <b>تین</b> (عنوان به لا                      | عنوان به لا                  |                                        |                                                                                        |

|         |                          | , شود                                       | سط دانشجو تكميل   | تو                 |               |                  |            |                 |
|---------|--------------------------|---------------------------------------------|-------------------|--------------------|---------------|------------------|------------|-----------------|
|         | Name                     | Family                                      | نام               |                    | نام خانوادگی  | سرشناسه          |            |                 |
| _       |                          |                                             | ىرشناسە           | ریر فیلدهای فیلد س | j             |                  |            |                 |
| نویسنده | <b>∨</b> 5               |                                             |                   |                    |               | مصطفی یور        | گی ء 🗸     | ۔<br>نام خانواد |
|         | ✓ 5                      |                                             |                   |                    |               | ، روزبه          | <b>v</b> 5 | نام             |
| 7       | ✓ 5                      |                                             |                   |                    |               | Mostafapour      | ✓ 5        | Family          |
|         | ✓ 5                      |                                             |                   |                    |               | Roozbeh          | • s        | Name            |
|         |                          | عات وارد شده                                | ثبت اطلا          |                    |               |                  |            |                 |
|         |                          |                                             |                   |                    |               |                  |            |                 |
|         |                          |                                             | ود                | انشجو تكميل شو     | توسط د        |                  |            |                 |
|         |                          | Na                                          | me                | Family             | نام           | خانوادگی         |            |                 |
|         |                          | Roozb                                       | eh                | Mostafapour        | روزبه         | صطفی پور         | ∞ 1□       | سرشناسه         |
|         |                          |                                             |                   | <u>A</u> Y         |               |                  |            |                 |
| نده     | الكترونيك نويسن          | پست                                         | لكترونيك نويسنده  | نده) پست ا         | ره همراه نویس | شما              | نویسنده (  | شماره همراه     |
|         | حه بسم اله)              | سی بردارید (بعد از صف                       | ز صفحه عنوان فار  | j1                 |               | عنوان            | عنوان (    |                 |
|         | ه پایان نامه)            | ن برداريد (آخرين صفحه                       | ٍ صفحه عنوان لاتي | از                 |               | عنوان به لاتین   | به لاتین   | عنوان           |
|         | Na                       | me                                          | نام Family        |                    |               | 🚽 نام خانوادگی   |            |                 |
|         | <b>اد مشّاو</b> ر هماندد | های استاد راهنما و است<br>سرشناسه نوشته شود | فیلد<br>فیلد      |                    |               |                  | اد راهنما  | استا            |
|         | Na                       | me                                          | نام Family        |                    |               | 🕞 نام خانوادگی   |            |                 |
|         |                          |                                             |                   |                    |               |                  | د مشاور    | استار           |
| ~       |                          | سازى                                        | دانشکده           |                    | $\langle$     | علوم پزشکی گیلان | دانشگاه    | 1               |
|         | -                        | ,                                           |                   | ای                 | دکترای حرفه   | مقطع تحصيلى      |            |                 |
| ~       |                          | ىيازى                                       | به آموزشی * داروس | ∙ گرو              |               | داروسازی         | تحصيلى     | رشته            |

|                                                                  | چکیدہ<br><b>چکیدہ</b>                                |
|------------------------------------------------------------------|------------------------------------------------------|
| چکیده ها بدون کلید واژه وارد شود                                 | Abstract                                             |
| فقط عدد وارد شود                                                 | <b>شماره ثبت پایان نامه</b> شماره ثبت پایان نامه     |
| فایل نهایی مورد تایید اساتید و داوران و<br>کتابخانه بارگذاری شود | متن کامل _ pdf<br>متن کامل _ word<br>متن کامل _ word |

برای ثبت پایان ناهه گزینه ذخیره را بزنید و سپس خروج از سیستم

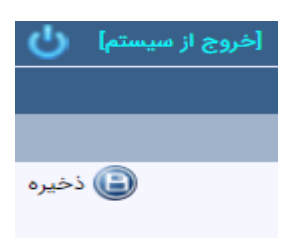

## https://pharmacy.gums.ac.ir/كتابخاذه

" نكات كلي نگارش و تنظيم پايان نامه " را مي توانيد از سايت كتابخانه دانشكده و از منوي سريع دسترسي در سمت راست صفحه

(بخش های کتابخانه) دریافت کنید

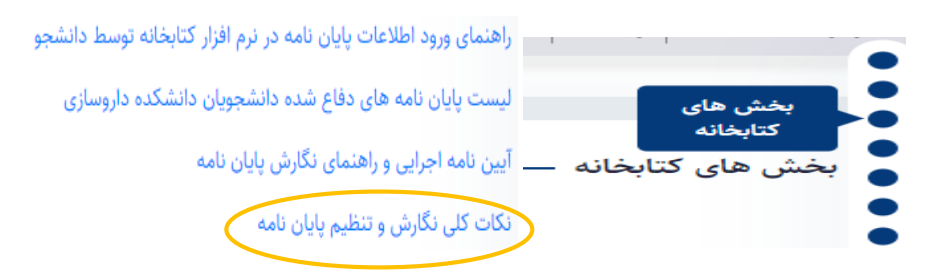